# Checklista MittVaccin – Hantera andra dosen – Ssk utan ordinationsrätt

| Hantera andra dosen - Särskilt boende |                                                                                                    |  |  |  |  |  |
|---------------------------------------|----------------------------------------------------------------------------------------------------|--|--|--|--|--|
| Ssk utan ordinationsrätt              | Sök fram patient i MittVaccin                                                                                 |  |  |  |  |  |
| Ssk utan ordinationsrätt              | Kontrollerar att inget ändrats i hälsodeklaration i MittVaccin                                                |  |  |  |  |  |
| Läkare VC                             | Bedömer vid ändringar i hälsodeklaration – ska patienten få andra<br>dosen?                                   |  |  |  |  |  |
| Läkare VC                             | Nej – journalför i Cosmic                                                                                     |  |  |  |  |  |
| Läkare VC                             | Ja – Ordinerar andra dosen, anger samma vaccin som första dosen<br>(eventuell kommentar journalförs i Cosmic) |  |  |  |  |  |
| Ssk utan ordinationsrätt              | Registrerar administrerad vaccinering i MittVaccin                                                            |  |  |  |  |  |
| Läkare VC                             | Vid oförutsedda händelser, ex reaktioner, journalför i Cosmic                                                 |  |  |  |  |  |
| VC-personal                           | Justera lagersaldo                                                                                            |  |  |  |  |  |

## Hantera andra dosen

### Inloggning sker med SITHS-kort: <u>https://mvjournal.mittvaccin.se/index.php</u>

#### Steg 1 – Läkare: Kontrollera hälsodeklaration och ordinera vaccin

- 1. Klicka på fliken "Kunder" uppe i högermenyn. Direkt efter inlogg är denna flik förvald.
- Leta fram patient via menyval "Sök kund" med hjälp av personnummer och klicka på raden för patienten. Alternativt via bokning, klicka på Bokning och sedan på patientens namn i fönstret "Bokningsinfo" så visas vyn "Visa kund".
- 3. I vyn "Visa kund" klicka på "Starta vaccination"
- 4. Svara "Nej" på fråga om kundgrupp. (Alternativt "Ja" om kundgrupp saknas. Se instruktion ovan. Klicka sedan "Starta vaccination" igen.)
- 5. I vyn "Starta vaccination" klicka på knappen "Snabbvaccinering" under rubrik "Genvägar"
- 6. Kontrollera svaren i hälsodeklarationen besluta om vaccin ska ges
  - a. Vid förändringar, uppdatera svaren/kommentarerna.
  - b. Klicka på "Spara hälsodeklaration och avsluta"
- 7. Om vaccin ska ges under rubrik "Vaccininformation" Kontrollera/välj samma vaccin som gavs vid första dosen under rubrik "Vaccin".
- 8. Ange att det är andra dosen under rubrik "Dos".

| Snabbvaccinering X |                   |           |          |          |                  |               |              |  |  |
|--------------------|-------------------|-----------|----------|----------|------------------|---------------|--------------|--|--|
|                    | Vaccininformation |           |          |          |                  |               |              |  |  |
|                    | Vaccin            | Intervall | Dos      | Dosering | Administration   | Lokalisation  | SMS          |  |  |
|                    | Comirnaty -       | Normal +  | Första 🗸 | 0,3 ml 👻 | Intramuskulärt - | Vänster arm 🖕 | 2021-02-05 📰 |  |  |
|                    |                   |           | Första   |          |                  |               |              |  |  |

9. Kontrollera/ändra ordinationsinformationen:

- a. Vaccin Obs! Välj samma vaccin som första dosen (se punkt 6)
- b. Intervall
- c. Dos Obs! Ändras till andra dosen (se punkt 6)
- d. Dosering
- e. Administration
- f. Lokalisation
- 10. Klicka på "Spara ordinering och Signera"

#### Steg 2 – Sjuksköterska: Administrera vaccination (efter genomförd ordination)

- 1. Klicka på fliken "Kunder" uppe i högermenyn. Direkt efter inlogg är denna flik förvald.
- Leta fram patient via menyval "Sök kund" med hjälp av personnummer och klicka på raden för patienten. Alternativt via bokning, klicka på Bokning och sedan på patientens namn i fönstret "Bokningsinfo" så visas vyn "Visa kund".
- Vy "Visa kund" klicka på den rosa knappen "Hälsodeklaration" kontrollera att informationen fortfarande stämmer. Om den inte gör det, klicka på "Starta vaccination" och utför ändringar i Hälsodeklarationen.
- 4. Klicka på den gula raden för ordinationen
- 5. I vyn "Starta vaccination" kontrollera/ändra ordinationen
- 6. Klicka på "Nästa"
- 7. Kontrollera datum
- 8. Välj batchnummer
- 9. Klicka på "Slutför vaccination"